## Como consultar informações do cliente durante um pedido de venda, na APK?

Produto: Pedido de Vendas

## Importante

Possuir aplicativo do Pedido de Venda 17.71 ou superior.

Ao iniciar um pedido no aplicativo em qualquer aba durante a fabricação do pedido pode ser feito:

- 1- Clicar no menu superior direito do Android.
- 2- Clique na opção Inf. Cliente.

| Salvar Pedido    |
|------------------|
| Salvar Orçamento |
| Inf. Cliente     |
| Hist. Pedidos    |
| maxCatálogo      |

Feito isso, o sistema trará uma tela com os dados do cliente sem sair da tela do pedido.

Pressionar o botão de retorno do Android para retornar à tela de confecção de pedido.

## Artigos Relacionados

- Como consultar os motivos de não venda para o Pré Pedido?
  Como consultar informações
- no Painel de auditoria?Como consultar Relatório de
- preço no maxPromotor?
   Como consultar o Relatório
- Como consultar o Relatório Tarefas Promotor no maxPromotor?
- Como consultar o Relatório Objetivos por Promotor?

| INF. CADASTRAIS END                            | EREÇOS | CONTATOS | REF. COMERCI |
|------------------------------------------------|--------|----------|--------------|
| Código<br>20                                   |        |          |              |
| Razão social<br>desconto de ICMS/SUFRAMA/PIS/  | COFINS |          |              |
| Nome fantasia<br>desconto de icms/suframa/Pis/ | COFINS |          |              |
| CPF/CNPJ<br>00.015.883/0001-03                 |        |          |              |
| Inscrição estadual                             |        |          |              |
| Praça<br>10 - CEILANDIA - RCA 11               |        |          |              |
| Bloqueado                                      |        |          |              |
| Simples nacional                               |        |          |              |
| Limite de crédito                              |        |          |              |
| Crédito disponível                             |        |          |              |
| Crédito do cliente                             |        |          |              |
| Plano de pagamento                             |        |          |              |
| Cobrança                                       |        |          |              |

Para voltar para o pedido, basta clicar no botão voltar do celular que irá voltar para a tela do pedido que está sendo feito.

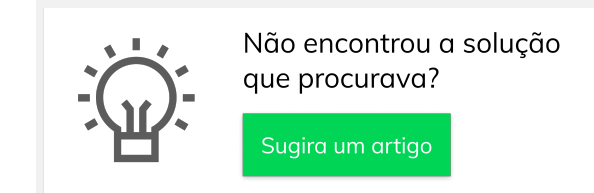

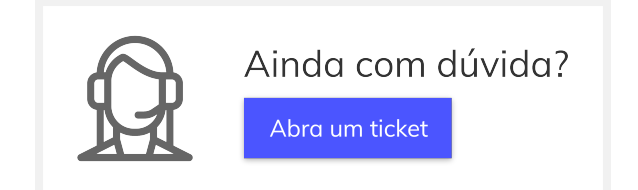